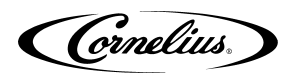

# **IDC PRO SSD REPLACEMENT INSTRUCTIONS**

### SAFETY OVERVIEW

- Read and follow **ALL SAFETY INSTRUCTIONS** in this manual and any warning/caution labels on the unit (decals, labels or laminated cards).
- Read and understand ALL applicable **OSHA** (Occupational Safety and Health Administration) safety regulations before operating this unit.

### SAFETY ALERT SYMBOL

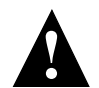

This is the safety alert symbol. When you see this in the manual or on the unit, be alert to the potential of personal injury or damage to the unit.

### TYPES OF ALERTS

| <b>A</b> DANGER: | Indicates an immediate hazardous situation which if not avoided <b>WILL</b> result in serious injury, death or equipment damage.      |
|------------------|----------------------------------------------------------------------------------------------------|
|                  | Indicates a potentially hazardous situation which, if not avoided, <b>COULD</b> result in serious injury, death, or equipment damage. |
|                  | Indicates a potentially hazardous situation which, if not avoided, <b>MAY</b> result in minor or moderate injury or equipment damage. |

### SAFETY TIPS

- Carefully read and follow all safety messages in this manual and safety signs on the unit.
- Keep safety signs in good condition and replace missing or damaged items.
- Learn how to operate the unit and how to use the controls.
- Do not let anyone operate the unit without proper training. This appliance is not intended for use by very young children or infirm persons without supervision. Young children should be supervised to ensure that they do not play with the appliance.
- Keep your unit in proper working condition and do not allow unauthorized modifications to the unit.

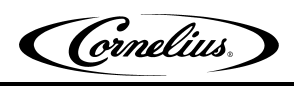

# SAFETY INSTRUCTIONS

## 

Before starting installation, read and understand all safety label and warnings on the machine. Also review and understand all safety instructions in the owners, installation and service manuals.

Failure to comply could result in serious injury, death or damage to the equipment.

# QUALIFIED SERVICE PERSONNEL

**WARNING:** Only trained and certified electrical, plumbing and refrigeration technicians should service this unit.

All wiring and plumbing must conform to national and local codes. Failure to comply could result in serious injury, death or equipment damage.

# SAFETY PRECAUTIONS

## **WARNING:**

Disconnect power to the unit before servicing. Follow all lock out/tag out procedures established by the user. Verify all power is off to the unit before performing any work. Failure to comply could result in serious injury, death or damage to the equipment.

# **A** CAUTION:

Always be sure to keep the area around the unit clean and free of clutter. **Failure to keep this area clean may** result in injury or equipment damage.

# 

Note the following: This unit is not designed for use in outdoor locations. The appliance must be placed on horizontal surface. The appliance is not suitable for installation in an area where a water jet would be used.

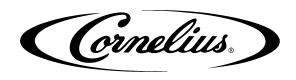

#### **IMPORTANT**

Before replacing SSD, if unit is operational or you have a second IDC PRO unit with an identical brand lineup be sure to get a back up copy of the unit's configuration onto a USB memory stick (see troubleshooting pages 13-17 "Exporting brand configuration from a pre-existing machine") and or write down the units flavor line up on the provided Flavor Line Up sheet. This will speed up the process when you are reconfiguring the unit after new SSD is put into screen.

### **IDC PRO FLAVOR LINE UP**

- Up to 10 brands per multi-flavor valve •
- Up to 4 flavor shots per multi-flavor valve
- One plain water per valve, with optional flavor shots
- One carbonated water per valve
- One flavor shot pour per valve

#### Dispenser serial number - \_\_\_\_

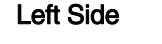

**Right Side** 

| S1 | · · · · · · · · · · · · · · · · · · · | S8  |  |
|----|---------------------------------------|-----|--|
| S2 |                                       | S9  |  |
| S3 |                                       | S10 |  |
| S4 |                                       | S11 |  |
| S5 |                                       | S12 |  |
| S6 |                                       | S13 |  |
| S7 |                                       | S14 |  |
| A1 |                                       | A4  |  |
| A2 |                                       | A5  |  |
| A3 |                                       | A6  |  |
|    |                                       |     |  |
|    | Flavor Shots                          |     |  |
| F1 |                                       | F5  |  |
| F2 |                                       | F6  |  |
| F3 |                                       | F7  |  |
| F4 |                                       | F8  |  |

- S1-S14 will run through the cold plate and will be used for your carbonated brands. •
- A1-A6 is your ambient lines and will be used for your non-carbonated brands. If you have more than 7 • carbonated brands you can run carbonated brands through the ambient lines but you want to use a low volume and low foaming brand.

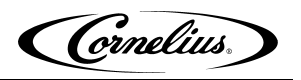

## **TOOLS REQUIRED:**

- 1. Large Phillips Screw Driver
- 2. Fine Tip Phillips Screw Driver

NOTE: Wear a properly grounded ESD wrist strap if available & minimize body contact with electronic components.

### **SSD REPLACEMENT INSTRUCTION**

| Step | Action                                                                                                    | Figure            |
|------|----------------------------------------------------------------------------------------------------|-------------------|
| 1    | <ul> <li>A. Disconnect power to the unit.</li> <li>B. Locate the SBC Cover on the back side of the door.</li> <li>C. Remove the 4 screws as shown.</li> <li>D. Carefully hold the cover until the Fan harness is disconnected.</li> </ul> | <image/>          |
| 2    | Disconnect the Fan harness and remove the<br>Cover.                                                                                                    | <image/> <image/> |

Table 1:

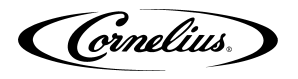

#### Table 1: (Continued)

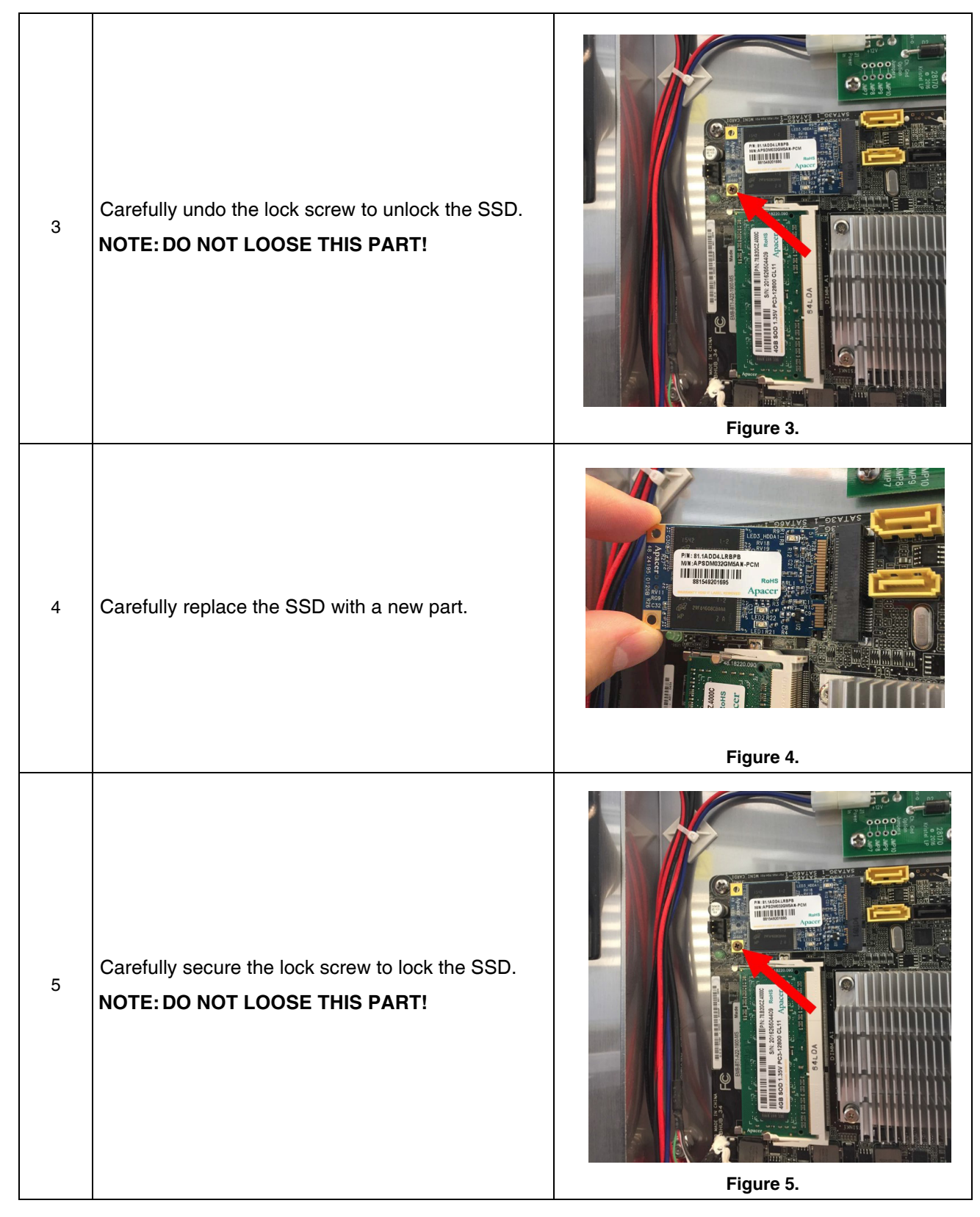

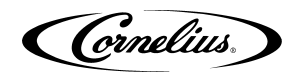

Table 1: (Continued)

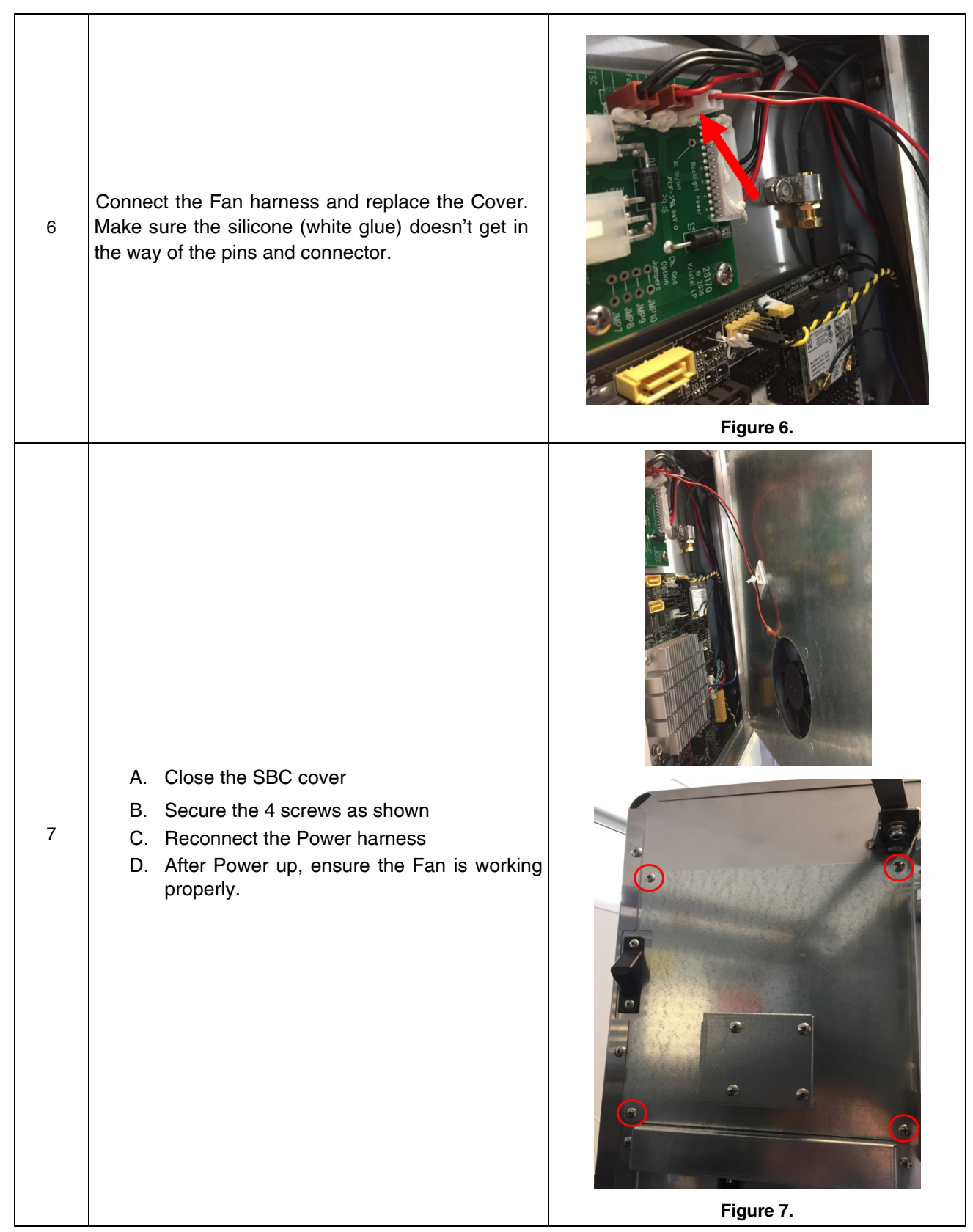

### SCREEN RESOLUTION COMES UP INCORRECT

| Step | Action                                                                                                    | Figure                                                                                                    |
|------|----------------------------------------------------------------------------------------------------|----------------------------------------------------------------------------------------------------|
| 1    | If image on the screen appears to be too far<br>zoomed in or out, the screen resolution will<br>need to be adjusted in the BIOS settings.                                | AGEORIAN ASSOC. CO.<br>AAEON UEFI BIOS<br>WWW.aaeon.com<br>Figure 8.                                                                                                    |
| 2    | Plug in a keyboard into a USB port on the<br>back of the screen. Restart the unit and<br>during the initial startup "AAEON" screen,<br>continually press the DELETE key. | <image/> <caption></caption>                                                                                                    |
| 3    | BIOS menu will display as shown in the picture. Using the keyboard arrow keys move over to the "Chipset" tab.                                                            | Artio Setup (tility - Copyright (C)<br>Main Advance Chipset Scurity Boot Save &<br>BIOS Information<br>R4.4(EBT1DM44) (06/12/2015)<br>BIOS Vendor American Meg<br>Core Version 5.009<br>Compliancy UEFI 2.3; PI<br>Project Version EBT1D 4.04 ×<br>System Date [14:15:16]<br>Access Level Administrate |
|      |                                                                                                    | Figure 10.                                                                                                    |

Table 2:

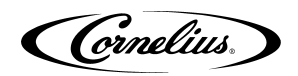

#### Table 2: (Continued)

| 4 | "North Bridge" should already be highlighted,<br>press the ENTER key.                               | Aptio Setup Utility<br>Main Advanced Chipset Security<br>> North Bridge<br>> South Bridge<br>Figure 11.                                                                                                    |
|---|----------------------------------------------------------------------------------------------------|----------------------------------------------------------------------------------------------------|
| 5 | Use the down arrow key to highlight "LVDS<br>Panel Type" and press ENTER key.                       | Aptio Setup Utility - Copyright (C) 2013 Americ         Chipset         Memory Information         Total Memory       4096 MB (LPDDR3)         Memory Slot0       4096 MB (LPDDR3)         Memory Slot2       Not Present         Mar TOLUD       [2 GB]         Primary IGFX Boot Display       [VBIOS Default]         LVDF       [Enabled]         Average       [Enabled]         Average       [Isox1 doi:]         Backlight Level       [Ioox]         Figure 12.       Figure 12. |
| 6 | From the dropdown list select the "1920 x<br>1080, 48 bit, 60hz" option and press the<br>ENTER key. | Aptio Setup Utility - Copyright (c) 2013 America<br>Chipset<br>Memory Information<br>Total Memory<br>Memory Sloto<br>Memory Sloto<br>Memory Sloto<br>Memory Sloto<br>Primary IGFX Boot Display<br>LVOS<br>LVOS Panel Type<br>Backlight Level<br>Backlight Invert                                                                                                    |

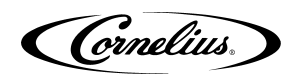

### Table 2: (Continued)

| 7 | LVDS Panel type will now read "1920 x 1080,<br>48 bit, 60hz".                                                                                       | Aptio Setup Utility - Copyright (C) 2013 Americ         Chipset         Memory Information         Total Memory       4096 HB (LPDDR3)         Memory Slot0       4096 HB (LPDDR3)         Memory Slot2       Not Present         Max TOLUD       [2 GB]         Primary IGFX Boot Display       [VBIOS Default]         LVDS       Enabled         LVDS Panel Type       [Enabled]         Backlight Level       [1003]         Backlight Invert       Kvor mail |  |  |  |
|---|----------------------------------------------------------------------------------------------------|----------------------------------------------------------------------------------------------------|--|--|--|
|   |                                                                                                    | Figure 14.                                                                                                    |  |  |  |
| 8 | Press F4 on the keyboard to Save and Exit.                                                                                                    |                                                                                                    |  |  |  |
| 9 | On the "Save & Exit Setup" screen, highlight<br>"Yes" and Press ENTER key. Unit will restart<br>and the screen resolution should come up<br>normal. | [VBIOS Default]<br>Save & Exit Setup<br>Save configuration and exit?<br>Yes No<br>Figure 15.                                                                                                    |  |  |  |

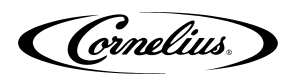

### MAPPING BRANDS

|      | Т                                                                                                    | able 3:                                 |
|------|----------------------------------------------------------------------------------------------------|-----------------------------------------|
| Step | Action                                                                                                    | Figure                                  |
| 1    | Display the keypad screen by tapping<br>each corner of the video screen start-<br>ing in the upper right corner and con-<br>tinuing to tap each corner in a<br>counterclockwise direction, in the<br>form of a "C".<br>NOTE: As each corner is touched, a<br>small confirmation rectangle<br>momentarily appears to con-<br>firm the touch. | 2<br>Cornelius                          |
|      |                                                                                                    | Figure 16.                              |
| 2    | Input the proper password for your<br>access level (technician) and press<br>"Enter".<br>Password is 3333                                                                                                    | 1 2 3<br>4 5 6<br>7 8 9<br>0<br>< Enter |

Table 3: (Continued)

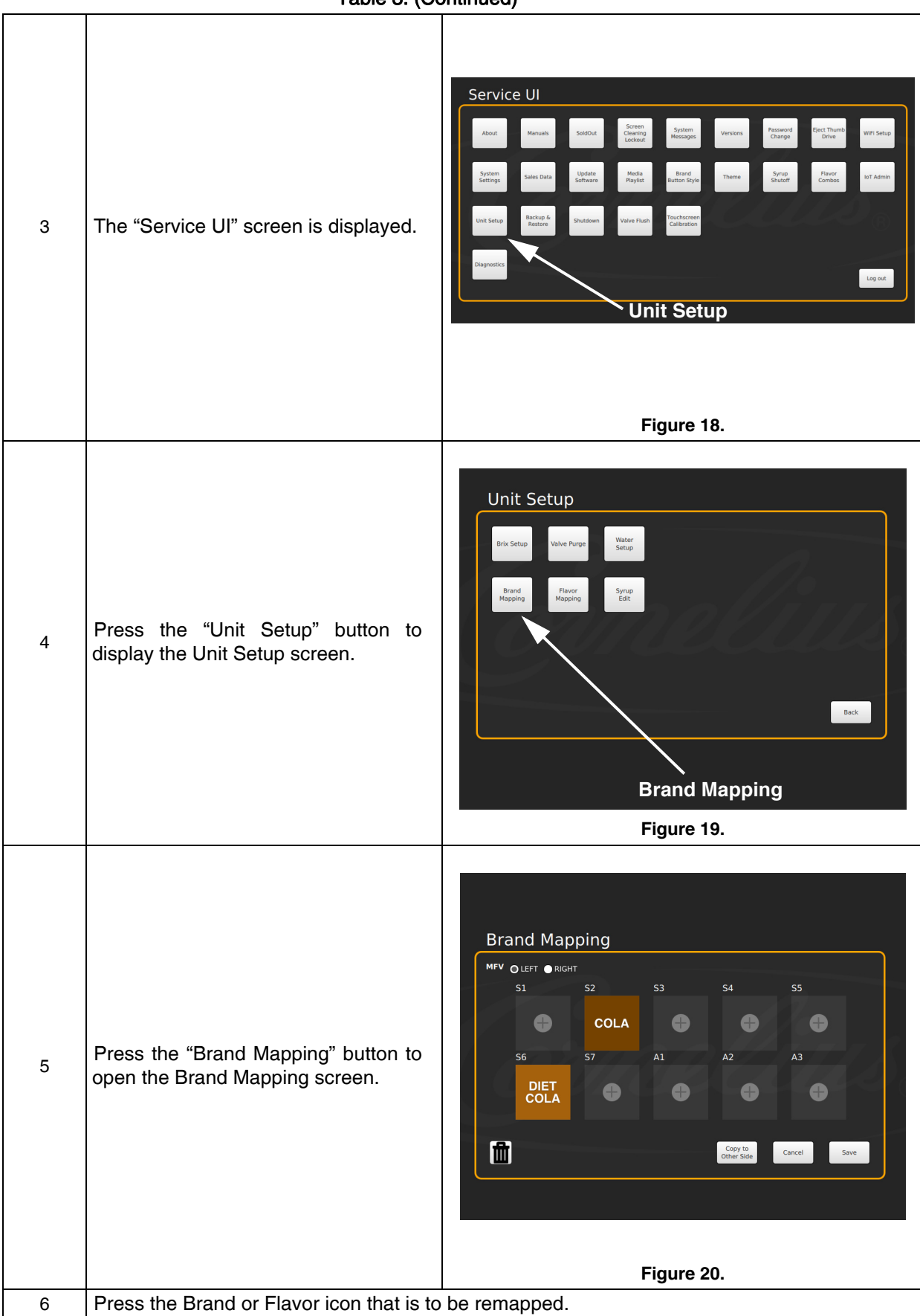

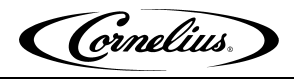

| Table 3: ( | (Continued) |
|------------|-------------|
| 10010 01   | o o manaoa/ |

| The Brand Selection screen<br>7 and you can select the bran-<br>mapped to the valve location. | The Brand Selection screen opens                                                                                                  | COLA                          | TEA                  | DIET<br>COLA     | ENERGY<br>DRINK     | FRUIT<br>PUNCH     |                     |                       |
|-----------------------------------------------------------------------------------------------|----------------------------------------------------------------------------------------------------|-------------------------------|----------------------|------------------|---------------------|--------------------|---------------------|-----------------------|
|                                                                                               |                                                                                                    | LEMONADE                      | ORANGE               | ROOT<br>BEER     | TEA                 |                    |                     |                       |
|                                                                                               | and you can select the brand to be mapped to the valve location.                                                                  |                               |                      |                  |                     |                    |                     |                       |
|                                                                                               |                                                                                                    |                               |                      | F                | igure 2             | 1.                 |                     |                       |
| 8                                                                                             | Repeat Steps 4 & 5 for each location desired.                                                                                     |                               |                      |                  |                     |                    |                     |                       |
| 9                                                                                             | When all the flavors on the RIGHT are n<br>for the LEFT side or, if the setup will be i<br>Side" button and confirm when prompted | napped,  <br>dentical (<br>d. | oress th<br>on the L | e LEFT<br>H & RF | button<br>I side, p | and re<br>press th | peat Ste<br>e "Copy | eps 4 & 5<br>to Other |
| 10                                                                                            | When the all flavors are mapped as desired, press the "Save" button to save the settings.                                         |                               |                      |                  |                     |                    |                     |                       |

### EXPORTING BRAND CONFIGURATION FROM A PRE-EXISTING MACHINE

If you have an available machine with the same brand configuration, you can copy it over to another machine using a USB Stick. From the unit you need to obtain configuration file from the steps as follows:

| Step | Action                                                                                                    | Figure                                                |
|------|----------------------------------------------------------------------------------------------------|-------------------------------------------------------|
| 1    | Display the keypad screen by tapping<br>each corner of the video screen<br>starting in the upper right corner and<br>continuing to tap each corner in a<br>counterclockwise direction, in the form<br>of a "C".<br>NOTE: As each corner is touched, a<br>small confirmation rectangle<br>momentarily appears to<br>confirm the touch. | Figure 22.                                            |
| 2    | Input the proper password for your<br>access level (technician) and press<br>"Enter".<br>Password is 3333                                                                                                    | 1 2 3<br>4 5 6<br>7 8 9<br>0<br>< Enter<br>Figure 23. |

Table 4:

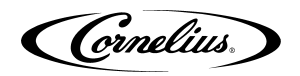

#### Table 4: (Continued)

| 3 | Unplug one of the items in the USB<br>ports on the backside of the door and<br>insert USB drive into the open USB<br>slot. | <image/> <image/>                                                                                                    |
|---|----------------------------------------------------------------------------------------------------|----------------------------------------------------------------------------------------------------|
| 4 | Choose the "Backup & Restore"<br>option from the "Service UI" menu.                                                        | Service UImage: Service UImage: Service U                                                                                                    |
| 5 | From the "Backup & Restore" menu<br>select "Backup" button to begin the<br>process.                                        | Backup & Restore<br>Backup / Load Configuration Files<br>Restore Defaults<br>General Syrups Paylists System Marketing Water Carrow Calories Polisies<br>The Syrups Syrups Paylists System Calories Calories Calor |

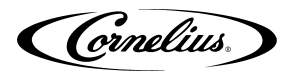

Table 4: (Continued)

| 6 | Screen will go black and text will start<br>to stream through the screen.                                                                                                    | <code-block><code-block><code-block><code-block></code-block></code-block></code-block></code-block> |
|---|----------------------------------------------------------------------------------------------------|----------------------------------------------------------------------------------------------------|
| 7 | Once that is finished, screen will go<br>back to normal. Close out of Service<br>menus and remove USB stick from<br>back of door. Reconnect the cable that<br>was disconnected to put in the USB<br>stick. | <image/> <image/>                                                                                    |

(Grnelius)

### LOADING A CONFIGURATION FILE ON A NEW SSD

| I ADIE 5: |                                                                                                    |                                                       |
|-----------|----------------------------------------------------------------------------------------------------|-------------------------------------------------------|
| 1         | Display the keypad screen by tapping<br>each corner of the video screen starting<br>in the upper right corner and continuing to<br>tap each corner in a counterclockwise<br>direction, in the form of a "C".<br><b>NOTE: As each corner is touched, a</b><br><b>small confirmation rectangle</b><br><b>momentarily appears to confirm</b><br><b>the touch.</b> | <image/>                                              |
| 2         | Input the proper password for your access<br>level (technician) and press "Enter".<br><b>Password is 3333</b>                                                                                                    | 1 2 3<br>4 5 6<br>7 8 9<br>0<br>< Enter<br>Figure 30. |
| 3         | Unplug one of the items in the USB ports on<br>the backside of the door and insert USB<br>drive which has the configuration file into the<br>open USB slot.                                                                                                    | <image/> <image/> <caption></caption>                 |

Table 5:

#### Table 5: (Continued)

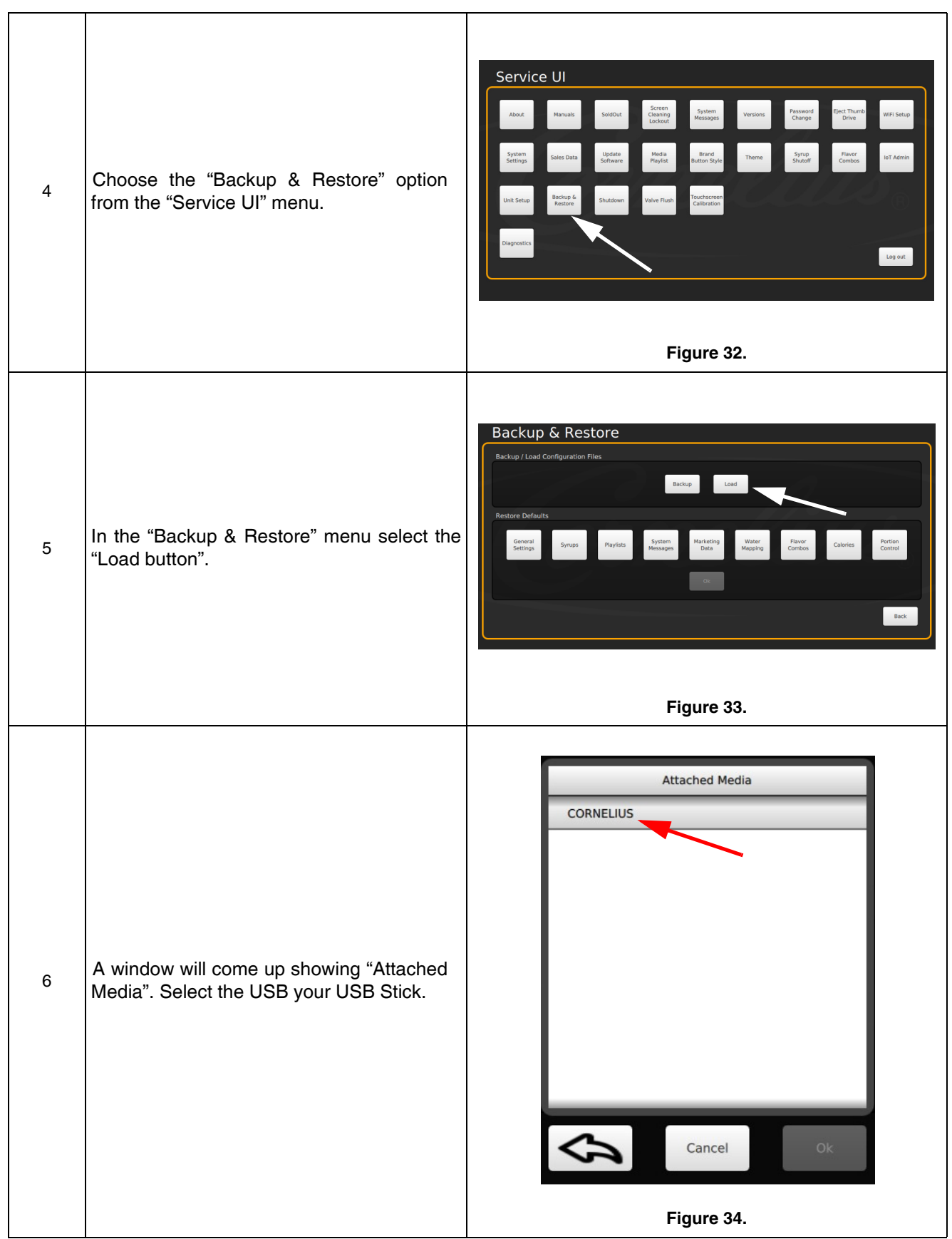

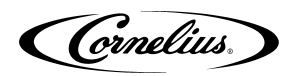

Table 5: (Continued)

|   |                                                                                             | Attached Media                                                                                                    |
|---|---------------------------------------------------------------------------------------------|----------------------------------------------------------------------------------------------------|
| 7 | Select the "refresh-config.tar.gz" file and press "OK" button.                              | Cancel Ok<br>Figure 35.                                                                                                    |
| 8 | The screen will go black and the configuration file will begin to upload onto the unit.     | checking system configuration<br>checking input parameters<br>copying configuration file to system<br>unpacking configuration file<br>removing configuration file<br>deleting existing media<br>copying new media<br>copying new media<br>import database tables<br>fileName: dictionary.csv<br>fileName: flavorCombos.csv<br>fileName: playlist.csv<br>fileName: playlist.csv<br>fileName: playlistFiles.csv<br>fileName: syrups.csv<br>fileName: waterMapping.csv<br>cleaning up<br><b>Figure 36.</b> |
| 9 | Once the information has transferred you<br>will be back to the "Backup & Restore"<br>menu. | Backup & Restore<br>Backup / Load Configuration Files<br>Backup / Load<br>Restore Defaults<br>General<br>Setting, Syrips Playitist System Marketing Majoring Player<br>Control Control<br>Control Control<br>Control Control<br>Control Control<br>Back                                                                                                    |
|   |                                                                                             | Figure 37.                                                                                                    |

#### Table 5: (Continued)

| 10 | Remove USB Stick from the screen and exit<br>the service menus. | <image/> <caption></caption> |
|----|-----------------------------------------------------------------|------------------------------|
| 11 | Reconnect the cable that was disconnected t                     | o put in the USB stick.      |

(Cornelius)